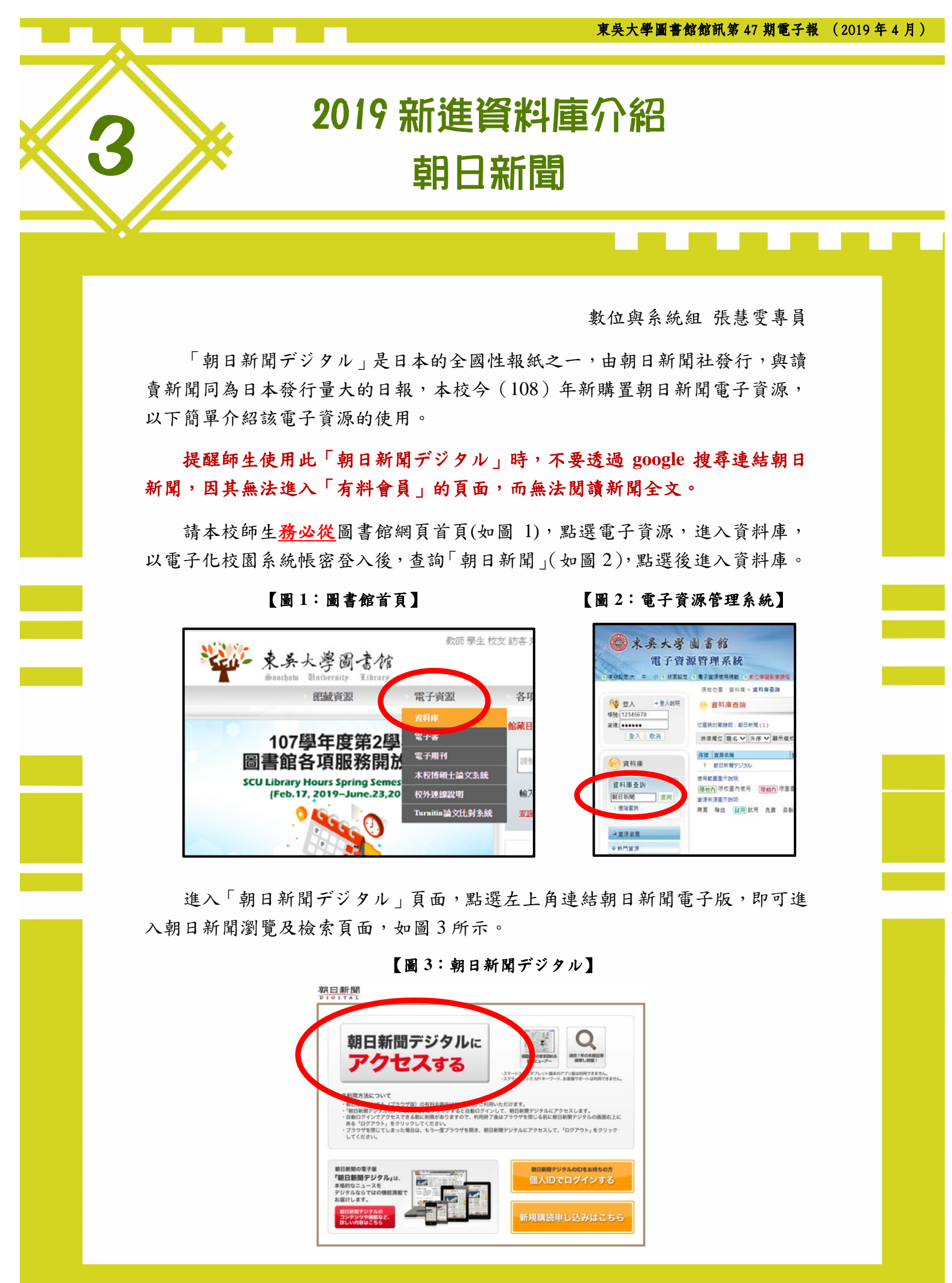

進入「有料會員」的頁面可選擇紙張報紙頁面或映像動畫,如下圖4。

【圖4:朝日新聞デジタル有料會員】

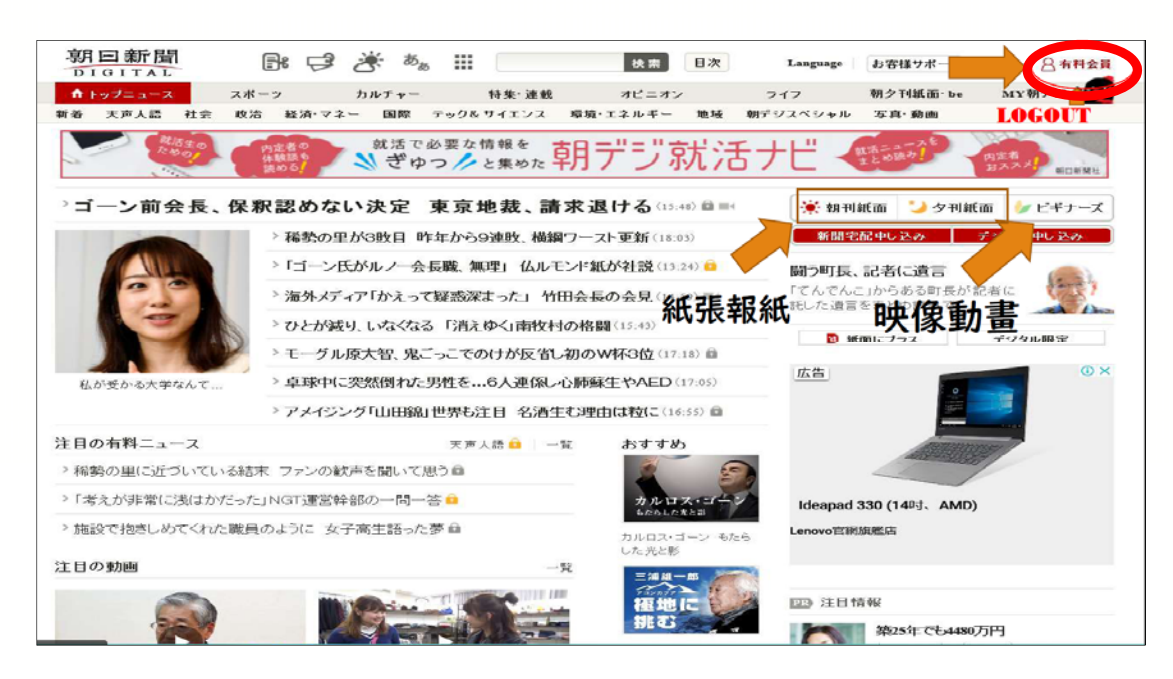

進入紙張報紙頁面後,點選「朝夕刊バッグナンバー」(如圖 5),即可閱覽 當日推算起前 13 天紙面報紙;點選「紙面イメージで読む」,則可閱覽整面 報紙,如圖 6。

【圖 5:點選「朝夕刊バッグナンバー」】

| DIGITAL                                      | 🗗 🛃 🔁 📲                                                                                                    | љ <b></b>                                                                                                    | 検索 目次                                               | Language                  | 新規登録 ログイン マメニュー                                                    |   |
|----------------------------------------------|----------------------------------------------------------------------------------------------------|----------------------------------------------------------------------------------------------------|-----------------------------------------------------|---------------------------|--------------------------------------------------------------------|---|
| ♠ トップニュース                                    | スポーツ カルチャー                                                                                                    | - 特集·連載                                                                                                    | オビニオン                                               | ライフ 朝う                    | 「刊紙面 be MY朝テジ                                                      |   |
| 阴刊紙面 夕刊紙面                                    | 地域面紙面 be(週末別冊)                                                                                                    | GLOBE紙面                                                                                                    |                                                     |                           |                                                                    |   |
| 🖬 917 🕑 91-                                  | ト BI ブックマーク 😡 メール                                                                                                    |                                                                                                    |                                                     | 新聞宅配申                     | ,込み デジタル申し込み                                                       |   |
| 9日新聞デジタル > <b>朝刊</b>                         | (東京)                                                                                                    |                                                                                                    |                                                     | 一書 是新の前                   | HIM 西                                                              |   |
|                                              |                                                                                                    |                                                                                                    | ~ 7                                                 | 東京 2019年                  |                                                                    |   |
| 🍯 朝刊 [東京                                     | ] 2019年05月08日 水曜                                                                                                    | Β                                                                                                    |                                                     | <ul> <li>地域面紙面</li> </ul> |                                                                    |   |
|                                              | 1                                                                                                    | 地域面紙面 各本社朝刊紙词                                                                                                    | 面 朝夕刊バックナンバー                                        | ▼ 天声人語                    |                                                                    |   |
|                                              |                                                                                                    |                                                                                                    |                                                     | - 社説                      | <b>同時間的</b>                                                        |   |
| <b>天戸人</b> 爵 酒を飲んだ上                          | での粗相は、いつの時代にもあ                                                                                                    | る。戦国の世に大名たちがと                                                                                                    | 出した命令の中に 🔒                                          |                           | 10 ATA C. Ashira C                                                 |   |
| 社 授 米山涌南边的                                   | 第二次に マクノナ あたとわった おやくり いいし おやない                                                                                                    | Contrada New Contrada Contrada da California da California | - Th                                                | 42-20. #T MRT1190 (W)     |                                                                    |   |
| 1-34 小中地的1898                                | # 1910 Cla 肺沢できない   売時                                                                                                    | 設定対策 油断なく日々の備                                                                                                    | えを                                                  | D                         | 10121101327271                                                     |   |
| 12 at 7 4 10 10 a                            | ■ 育しては解決できない   恐身                                                                                                    | 設定対策 油町なく日々の備                                                                                                    | 128                                                 |                           | ()>                                                                | - |
| 11 SC 7 4 Hand Hose                          | m molitam決てきない。<br>一般的な                                                                                                    | 健正対策 油制なく日本の3編                                                                                                    | iえを<br>EBで読む                                        |                           | 0)×                                                                |   |
| 12 SC *** International                      | motamixteration 1000                                                                                                    |                                                                                                    | iえを<br>EBで読む                                        |                           | 0>                                                                 |   |
| 和 武 《 本中通過 新西<br>副 新西<br>副 新西一覧              | e mollamixできない 一恋い                                                                                                    | 8年以外衆 )曲前74(日本の)編<br>(注意) W<br>クリックす                                                                                                    | にを<br>EBで読む<br>ると紙面イメージが開きます                        | 27                        | (1) (1) (1) (1) (1) (1) (1) (1) (1) (1)                            |   |
| ★ 1 40 × 1 × 1 × 1 × 1 × 1 × 1 × 1 × 1 × 1 × | ■ 育してはないできない。 参加<br>ロイメージで読む<br>1面                                                                                                    | 100 x196 ) 油制作なく日々の 編                                                                                                    | はえを<br>E.B.で読む<br>*ると紙面イメージが開きます                    | <i>a</i>                  | 靜心文庭                                                               |   |
|                                              | ■ moletamixできない ● 無端<br>面イメージで読む<br>1面<br>トランプ氏変心、米中暗響                                                                                                    | (日本の)編<br>(1)<br>(1)<br>(1)<br>(1)<br>(1)<br>(1)<br>(1)<br>(1)<br>(1)<br>(1)                                                                                                    | RZを<br>EBで読む<br>ると紙面イメージが開きます<br>に第3弾」              |                           | ◎<br>靜心<br>文匯                                                      |   |
|                                              | <ul> <li> <b>1面</b> </li> <li>                  トランブ氏変心、米中暗雲                 フラットS5不正、機構が2      </li> </ul>                                                                                                    | (日本の)編<br>(日本の)編<br>(日本の)編<br>(日本)<br>(日本)<br>(日本)<br>(日本)<br>(日本)<br>(日本)<br>(日本)<br>(日本)                                                                                                    | RZを<br>TEBで読む<br>ると紙面イメージが開きます<br>に第6弾」<br>に離6弾」    |                           | ₩<br>一<br>一<br>一<br>一<br>一<br>一<br>一<br>一<br>一<br>一<br>一<br>一<br>一 |   |
|                                              | <ul> <li> <b>1</b> 面</li></ul>                                                                                                    | ・<br>・<br>た<br>・<br>た<br>お<br>の<br>、<br>ど<br>・<br>だ<br>・<br>ど<br>・<br>ど<br>・<br>ど<br>・<br>ど<br>・<br>の<br>、<br>、<br>、<br>、<br>、<br>、<br>、<br>、<br>、<br>、<br>、<br>、<br>、                                                                                                    | RZを<br>TEBで読む<br>でると紙面イメージが開きます<br>に第3弾」<br>に離資から抽出 | 50-90                     | ◎<br>靜心<br>文匯<br>坪, 2930-8788                                      |   |
|                                              | <ul> <li>              for Classify Columnity Columnity             for Classify Columnity             for Classify Columnit             for Classify Columnity             fo</li></ul> | <ul> <li>建立対策 )細胞(なく日々の)備</li> <li>第10日(</li> <li>第10日(</li> <li>第4関税25%「10日(</li> <li>本格調査へ 投資案件、全</li> <li>ーションの出荷、ビーク</li> <li>田清一</li> </ul>                                                                                                    | RZを<br>EBで読む<br>ると紙面イメージが開きます<br>に第3弾」<br>に離資から抽出   | 50-90                     | ●<br>一<br>一<br>一<br>一<br>一<br>一<br>一<br>一<br>一<br>一<br>一<br>一<br>一 |   |

|                                                                                                    | distant set as the set                                                                        | () GLC                         | DBE紙du                              | ) 紙面連動                                                                                                    |                       |                                     |                                                                                                    |                                                                                                 |                                                                    |
|----------------------------------------------------------------------------------------------------|-----------------------------------------------------------------------------------------------|--------------------------------|-------------------------------------|----------------------------------------------------------------------------------------------------|-----------------------|-------------------------------------|----------------------------------------------------------------------------------------------------|-------------------------------------------------------------------------------------------------|--------------------------------------------------------------------|
| 0 list                                                                                                    | BI 7977-7 📾                                                                                   | メール                            |                                     |                                                                                                    |                       |                                     | 新聞宅配中し                                                                                                    | 込み                                                                                              | デジタル 中し 込み                                                         |
| 月日新開デジタル > 朝刊 (東京)                                                                                                    |                                                                                               |                                | 當日                                  | 推算起可看1                                                                                                    | 3天紙面                  | ī報紙                                 | ☀ 最新の朝                                                                                                    | 刊紙面                                                                                             | TRANSPORT OF COMPANY                                               |
| ┢- 朝刊 「東京」 2                                                                                                    | 018年12月09日                                                                                    | 日曜日                            |                                     |                                                                                                    | L                     |                                     | 東京 2018年1                                                                                                    | 2月09日日曜                                                                                         | B 👪                                                                |
|                                                                                                    | 010-112/10/1                                                                                  | 0.20                           |                                     |                                                                                                    |                       |                                     | - 地域面紙面                                                                                                    |                                                                                                 | The second                                                         |
| 地域面紙面 各本社朝刊紙面 * 朝夕刊パックナンパー *                                                                                                    |                                                                                               |                                |                                     |                                                                                                    |                       | - 大戶人時<br>- 社説                      |                                                                                                    |                                                                                                 |                                                                    |
| 2月09日(日) 朝刊 夕刊                                                                                                    | 12月08日(土)                                                                                     | 朝刊                             | 夕刊                                  | 12月07日(金)                                                                                                    | 初刊                    | 夕刊                                  |                                                                                                    |                                                                                                 | COLUMN AND A                                                       |
| 2月06日(木) 朝刊 夕刊                                                                                                    | 12月05日(水)                                                                                     | 朝干川                            | 夕刊                                  | 12月04日(火)                                                                                                    | 中市中                   | 271                                 | 各本社朝刊紙面 *                                                                                                    | 朝夕刊い                                                                                            |                                                                    |
| 2月03日(月) 朝刊 夕刊                                                                                                    | 12月02日(日)                                                                                     | 朝刊                             | 夕刊                                  | 12月01日(土)                                                                                                    | 朝刊                    | 夕刊<br><b>ク</b> 刊                    | 12月09日(日)                                                                                                    | 朝王川                                                                                             | 夕刊                                                                 |
|                                                                                                    | 11)129日(本)                                                                                    | 49114                          | 219                                 | 11/128日(水)                                                                                                    | 4911-1                | 219                                 | 12月08日(土)                                                                                                    | 明干引                                                                                             | 夕刊                                                                 |
| 1912/18(00) WHT                                                                                                    |                                                                                               |                                |                                     |                                                                                                    |                       |                                     |                                                                                                    |                                                                                                 |                                                                    |
|                                                                                                    |                                                                                               |                                |                                     |                                                                                                    |                       |                                     | 12月07日(堂)                                                                                                    | 朝月千月                                                                                            | 271                                                                |
| 12月10日は、朝刊発行                                                                                                    | を休みます                                                                                         |                                |                                     |                                                                                                    |                       |                                     | 12月07日(金)<br>12月06日(木)                                                                                                    | 取用于4<br>取用于4                                                                                    | 971<br>941                                                         |
| 12月10日は、朝刊発行<br>天戸人野 + かねいのあろ知                                                                                                    | を休みます                                                                                         | -+7 2/8                        |                                     | いごご際空に掛けたる                                                                                                    | 「まんに載                 | A 24                                | 12月07日(金)<br>12月06日(本)<br>12月05日(水)                                                                                                    | 9月11<br>9月14<br>9月14                                                                            | 971<br>941<br>971                                                  |
| 12月10日は、朝刊発行<br>天戸人爵 土砂時りのある朝。<br>計 32 地方形                                                                                                    | を <b>休みます</b><br>東芝府中工場のボー                                                                    | -ナス3億<br>フォン学校                 | 円が、白                                | バイ警官に扮した存                                                                                                    | 日者かに頼                 | A)X 🖴                               | 12月07日(金)<br>12月06日(本)<br>12月05日(本)<br>12月05日(本)<br>12月04日(火)                                                                                                    | 取开14<br>取1+4<br>取用14<br>取用14                                                                    | 夕刊<br>夕刊<br>夕刊<br>夕刊                                               |
| 12月10日は、朝刊発行<br>天戸人職 土砂時りのある朝<br>社 説 地方町100のある朝                                                                                                    | を <b>休みます</b><br>東芝府中工場のボー<br>サイニー リビース                                                       | ーナス3億<br>マホと学校                 | 円が、白<br>2 子ども                       | バイ警官に扮した存<br>5を交えて議論を                                                                                                    | 目者かに頼                 | A;X 🖴                               | 12月07日(金)<br>12月06日(木)<br>12月05日(木)<br>12月04日(火)<br>12月04日(火)                                                                                                    | 取开14<br>0/1+4<br>0/1+4<br>0/1+4<br>0/1+4<br>取用于4<br>0/1+4                                       | クロ<br>タロ<br>タロ<br>タロ<br>タ刊                                         |
| 12月10日は、朝刊発行<br>天戸人費 土砂時りのある朝。<br>柱 説 地方町                                                                                                    | を休みます<br>東芝府中工場のボ-<br>キバニー ピジース<br>ージで読む                                                      | -ナス3億<br>マホと学校                 | 円が、白<br>2 子ども                       | バイ響管に扮した存<br>らを交えて議論を<br><u>(<sup>111</sup>)</u> WEB7                                                                                                    | 日者かに載<br>で読む          | A)X 🖴                               | 12月07日(金)<br>12月06日(木)<br>12月05日(木)<br>12月05日(木)<br>12月04日(火)<br>12月05日(月)<br>12月02日(日)                                                                                | रुप्त न प<br>रुप्त न प<br>रुप्त न प<br>रुप्त न प<br>रुप्त न प<br>रुप्त न प                      | 971<br>971<br>971<br>971<br>971<br>971                             |
| 12月10日は、朝刊発行<br>天戸人間 土砂時りのある朝<br>杜 説 地方町<br>館 紙面イメ                                                                                                    | を休みます<br>東芝府中工場のボ-<br>キパロ・ビビ ス<br>ージで読む                                                       | -ナス3億                          | 円が、白<br>2 子ども                       | バイ蟹宮に扮した存<br>らを交えて議論を<br>普通 WEB7                                                                                                    | 日春かに頼<br>で読む          | 9)¥ 🖴                               | 12 Л07Ц(Ф)<br>12 Л06Ц(木)<br>12 Л05Ц(木)<br>12 Л05Ц(木)<br>12 Л04Ц(大)<br>12 Л03Ц(Л)<br>12 Л02Ц(П)<br>12 Л02Ц(П)<br>12 Л01Ц(±)                                             | २म २५<br>२म २५<br>२म २५<br>२म २५<br>२म २५<br>२म २५<br>२म २५                                     | হা<br>হা<br>হা<br>হা<br>হা<br>হা<br>হা                             |
| 12月10日は、朝刊発行<br>天戸人野 土砂時りのある朝<br>林 説 地方に<br>前 紙面イズ                                                                                                    | を休みます<br>東芝府中工場のボー<br>中// ローーザバース<br>ージで読む                                                    | -ナス3億<br>マホと学校                 | 円が、白<br>2 子ども                       | バイ蟹官に扮した存<br>らを交えて議論を<br>(注意) WEB7<br>のリックすると1                                                                                                    | 回着かに頼<br>で読む<br>紙面イメー | ¥送 □<br>シか聞きます *                    | 12 Лот Ц (25)<br>12 Лот Ц (25)<br>12 Лот Ц (25)<br>12 Лот Ц (25)<br>12 Лот Ц (25)<br>12 Лот Ц (25)<br>12 Лот Ц (25)<br>12 Лот Ц (25)<br>12 Лот Ц (25)<br>11 Лот Ц (25) | 99774<br>99174<br>99174<br>99174<br>99174<br>99174<br>99174<br>99174                            | 271<br>941<br>971<br>971<br>971<br>971<br>971<br>971               |
| 12月10日は、朝刊発行<br>天戸入野 土砂時りのある朝<br>社 説 地方印<br>前 紙面イメ<br>詳 紙面一覧                                                                                                    | を休みます<br>東芝府中工場のボー<br>サイロー リビース<br>ージで読む<br>選択24                                              | -ナス3億マホと学校                     | 円が、白<br>2 子ども                       | バイ響宣に扮した存<br>らを交えて議論を<br><u>前前</u> WEBT<br>クリックすると1                                                                                                    | 可者かに執<br>で読む<br>紙面イメー | 前送 🖴                                | 12/J07U(2)<br>12/J06B(A)<br>12/J06B(A)<br>12/J04B(A)<br>12/J04B(A)<br>12/J04B(A)<br>12/J04B(A)<br>12/J04B(A)<br>11/J29B(A)                                             | 학위 가식<br>학위 가식<br>학위 가식<br>학위 가식<br>학위 가식<br>학위 가식<br>학위 가식<br>학위 가식<br>학위 가식<br>학위 가식          | 271<br>271<br>271<br>271<br>271<br>271<br>271<br>271<br>271        |
| 12月10日は、朝刊発行<br>天戸人間 土砂時りのある朝<br>神 親 地方印<br>訳 紙面一覧                                                                                                    | を休みます<br>ま芝府中工場のボー<br>ロッニュージで ス<br>ージで読む<br>1面<br>選擇後                                         | -+スs@<br>マホと学校<br>可看整          | 円が、白<br>R 子ども<br>面報縦                | 3パイ警官に扮した存<br>800次スで議論を<br>営当 WEBT<br>900ックすると1                                                                                                    | 日者かに執<br>で読む<br>戦面イメー | मेळे <b>वि</b><br>≎काष्ट्रांक्र र व | 12 Л0711(2)<br>12 Л061(3)<br>12 Л061(3)<br>12 Л061(3)<br>12 Л061(3)<br>12 Л041(3)<br>12 Л011(1)<br>12 Л011(1)<br>11 Л301(2)<br>11 Л301(3)<br>11 Л301(3)                | रुम् ७४<br>७३१ म ॥<br>७३१ म ॥<br>७३१ म ॥<br>७३१ म ॥<br>९३१ म ॥<br>९३१ म ॥<br>९३१ म ॥<br>९३१ म ॥ | 271<br>271<br>271<br>271<br>271<br>271<br>271<br>271<br>271<br>271 |
| 12月10日は、朝刊第行<br>天戸人間 土砂除りのある朝<br>神 説 地方取りのある朝<br>部 読 地方取りのある朝<br>部 読 地方取りのある朝<br>第 読 地方取りのある。<br>第 読 地方取りのある。<br>第 読 地方の<br>第 読 地方のよう。<br>第 読 地方のための。<br>第 読 地方のための。<br>第 読 地方のための。<br>第 読 地方のための。<br>第 読 地方のための。<br>第 読 地方のための。<br>第 読 地方のための。<br>第 読 地方のための。<br>第 読 地方のための。<br>第 読 地方のための。<br>第 読 地方のための。<br>第 読 地方のための。<br>第 読 地方のための。<br>第 読 地方のための。<br>第 読 地方のための。<br>第 読 地方のための。<br>第 読 地方のための。<br>第 読 地方のための。<br>第 第 第 第 第 第 第 第 第 第 第 第 第 第 第 第 第 第 第 | を休みます<br>ま芝府中工場のボー<br>中小園、140 ス<br>ーンで読む<br>1面<br>現 <mark>擇後</mark><br>HSの子」でも私が <sup>6</sup> | -+73億<br>マホと学校<br>可看整<br>守る 拉努 | 円が、白<br>Q 子ども<br><b>面報紹</b><br>だれ性が | <ul> <li>バイ警官に扮したる</li> <li>シモ交えて講論を</li> <li>(当) WEBT</li> <li>のリックすると</li> <li>(4)</li> <li>(4)</li> <li>(5)</li> <li>(5)</li> <li>(5)</li> <li>(5)</li> <li>(5)</li> <li>(7)</li> <li>(7)<!--</td--><td>引者かに載<br/>で読む<br/>紙曲ィメー</td><td>新送 ■<br/>シか開きます P</td><td>12 Л0711(2)<br/>12 Л061(3)<br/>12 Л061(3)<br/>12 Л061(3)<br/>12 Л061(3)<br/>12 Л061(3)<br/>12 Л016(4)<br/>12 Л016(4)<br/>11 Л306(3)<br/>11 Л326(3)<br/>11 Л326(3)<br/>11 Л326(3)</td><td>8974<br/>8974<br/>8974<br/>8974<br/>8974<br/>8974<br/>8974<br/>8974</td><td>271<br/>271<br/>271<br/>271<br/>271<br/>271<br/>271<br/>271</td></li></ul> | 引者かに載<br>で読む<br>紙曲ィメー | 新送 ■<br>シか開きます P                    | 12 Л0711(2)<br>12 Л061(3)<br>12 Л061(3)<br>12 Л061(3)<br>12 Л061(3)<br>12 Л061(3)<br>12 Л016(4)<br>12 Л016(4)<br>11 Л306(3)<br>11 Л326(3)<br>11 Л326(3)<br>11 Л326(3)  | 8974<br>8974<br>8974<br>8974<br>8974<br>8974<br>8974<br>8974                                    | 271<br>271<br>271<br>271<br>271<br>271<br>271<br>271               |

點選「地域面紙面」,即可閱覽日本各縣市(沖繩縣除外)的整頁報紙,如下圖7。

## 【圖 7:點選「地域面紙面」】

|         | 朝日新聞 郎 🕫                                     | it to a to a to a to a to a to a to a to | 秋南 日次              | Language お客様7ポート ック | ==- <u>日本料会員</u>                                 |
|---------|----------------------------------------------|------------------------------------------|--------------------|---------------------|--------------------------------------------------|
|         | ↑ トップニュース スポーツ                               | カルチャー 特美・波厳                              | オピニオン              | フイフ 和ク刊紙面 be        | MY朝デジ 🕌                                          |
|         | 新着 天声人语 社会 政治 統済 マ                           | キー 国際 テックをサイエンス                          | 福境・エネルギー 地域 朝日     | デジスペシャル 写真・動画       |                                                  |
|         | 地球 > 地域面域面                                   |                                          |                    | 新聞完配中し込み デ          | 7.9元中6,320                                       |
|         | 地域面紙面(12月9日)                                 |                                          |                    | ★ 最新の朝刊紙面           | 200 at 100 at 10                                 |
| 在國外看不到  |                                              |                                          | # Manage to a to a | 2018年12月09日日間日      | 10 K                                             |
| 的地方報紙在  |                                              |                                          | ACCES 1537 311     | - 地域面积面             | 北海道地方版                                           |
| 此點選後逐一  | 都道府県をウリックすることで、各地の                           | 地域面紙面を表示します。                             |                    | · ×/* / 15          |                                                  |
| 呈現.     | ゲ構成の地域面は発行していません。                            | And an an an                             | 北海道                | 1-9-10 NH-8 1-9-1   | 214420.00 MINTO 1024(11) 20-1-1 80-1-1 80-00 901 |
|         | 一方の記号・面か、者作権などの内容で後い<br>合があります。              | 11.00 (A.1) H                            |                    |                     | 葉   CQ - 網路から交付水は16歳                             |
| 2       | 第14体刊日を除き年前の時半ごろ更新します。<br>若会などにより遅れる場合があります。 | すが、理実の                                   |                    | tibli               |                                                  |
|         | スマートフォンやタブレット請求でご覧になる                        | Sicia, 770                               | 80                 |                     |                                                  |
| /       | and an an an an an an an an an an an an an   | 石川                                       | 秋田 岩手              |                     | 5487.8 0 14.0 / 10 mil 4 - 1 - 2 - 10 - 6        |
|         |                                              | 福井 富山                                    | 新潟 山形 宮城           |                     |                                                  |
|         | <b>上田 あ</b> 取                                | 京都 温岡 敏単                                 | 群馬 板木 福島           |                     |                                                  |
|         | 佐賀 福岡 山口 広島 岡山                               | RA 25                                    | 143 X M            |                     |                                                  |
|         | 長崎 大分                                        | 大臣 三首 (1)                                | N N R F R          |                     |                                                  |
|         |                                              | an and a                                 | 210.01             |                     |                                                  |
|         |                                              | 41 W. 14                                 |                    |                     |                                                  |
|         | ARA AN AN                                    |                                          |                    | ANS OF              | - 10113 O 81                                     |
|         |                                              |                                          | /                  |                     |                                                  |
|         | 都道府県別一覧                                      | 8 10 1                                   | ま々な紙面へのリンクはこちらから   | =0120-698-698       |                                                  |
|         | 12,36,36                                     | 青森                                       |                    | TRINIESKARE         |                                                  |
|         | ・北澤道総合 ・北澤道                                  | 有容                                       |                    |                     |                                                  |
| 7.50 英时 | 8. <b>4</b>                                  | ***14                                    |                    | アンケートご協力の           | 法語い                                              |

# 【圖 6:點選「紙面イメージで読む」】

另外,選擇「GLOBE 紙面」,點選所需紙面後,可逐一讀取新聞,如下圖 8。

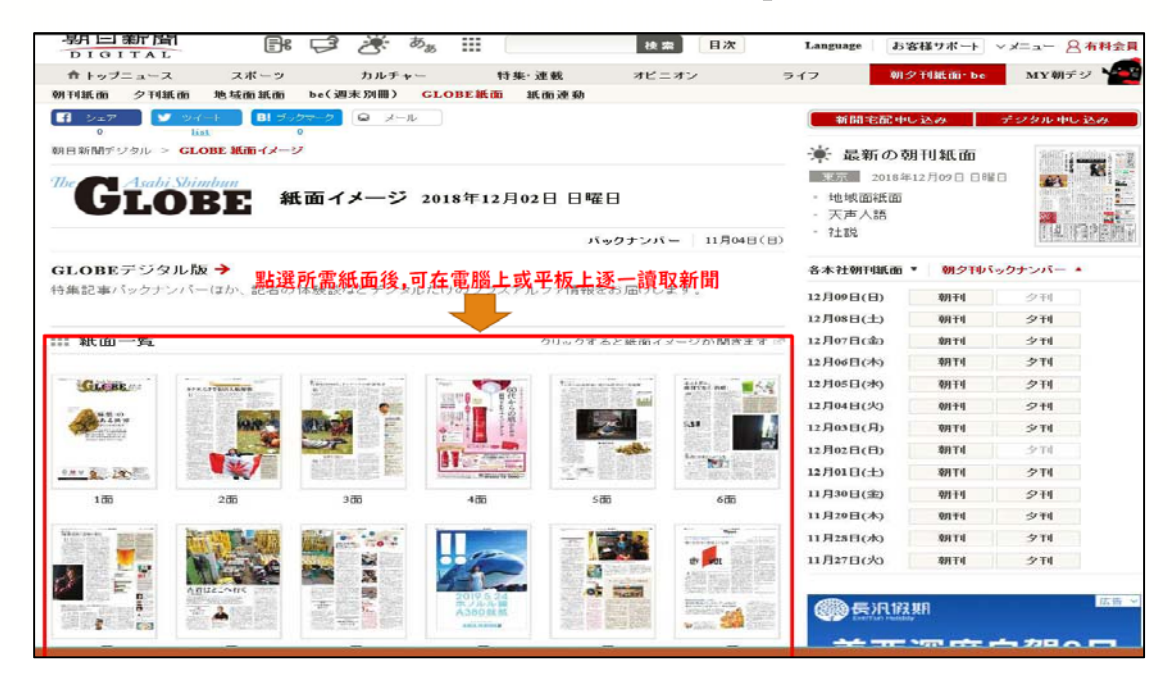

【圖 8:點選「GLOBE 紙」】

紙張報紙頁面,左右方向鍵翻頁,或由標題選擇內容(如圖9)

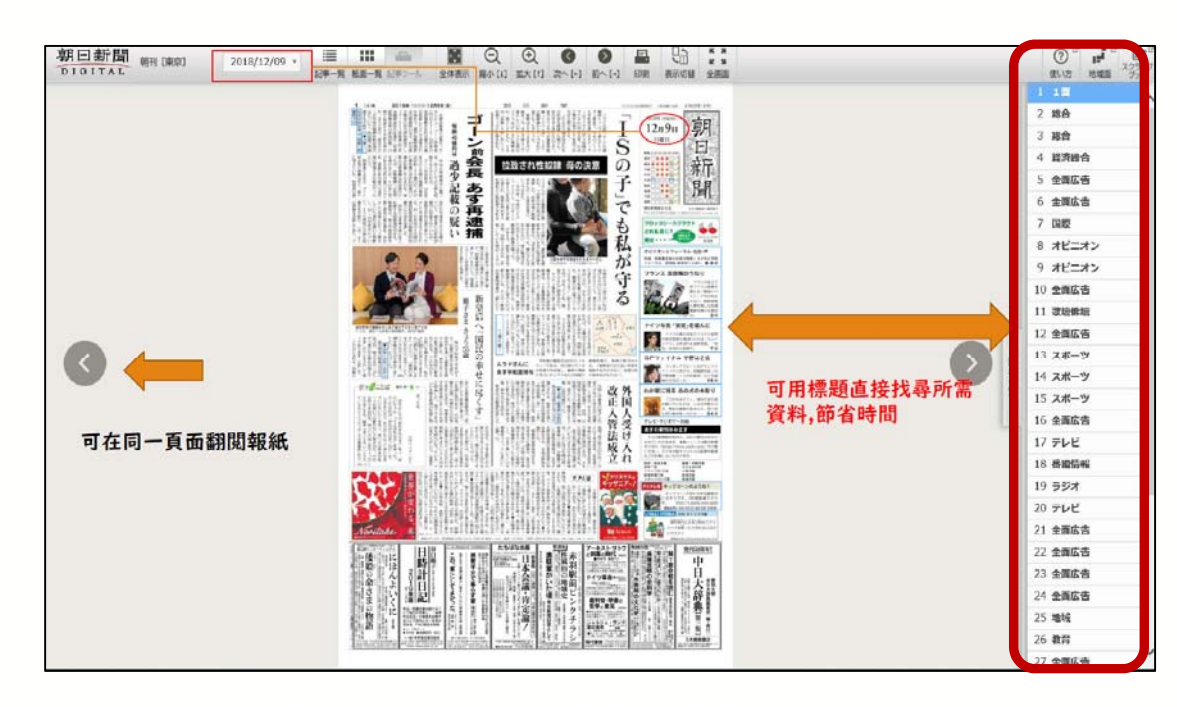

【圖 9】

#### 映像動畫頁面,可掌握最新新聞影像,如下圖 10。

【圖 10】

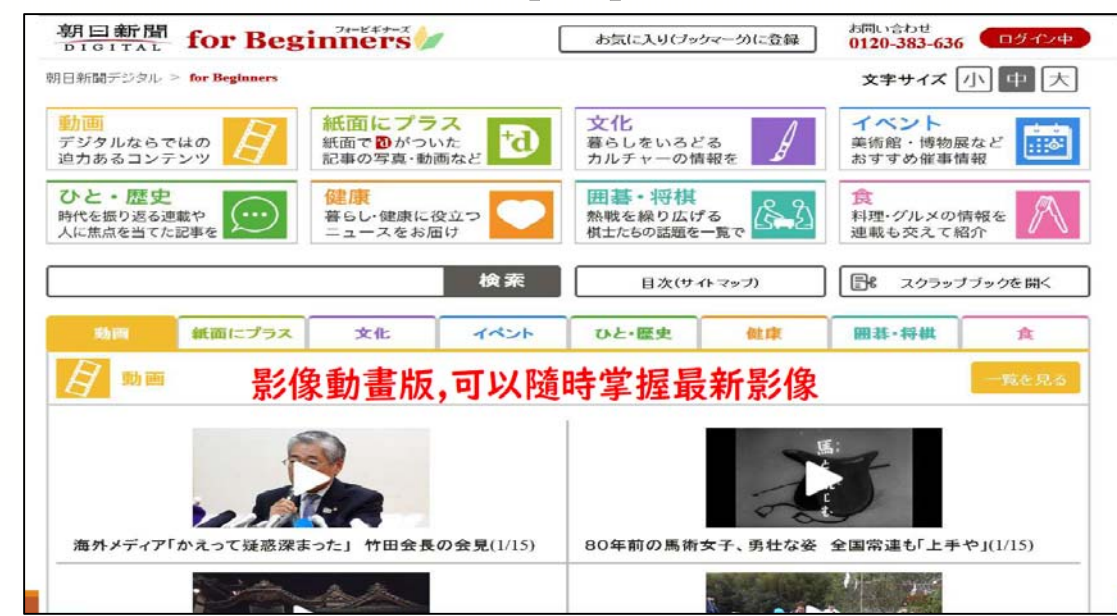

### 同時提供中文、英文網供師生使用,如下圖 11 至圖 13。

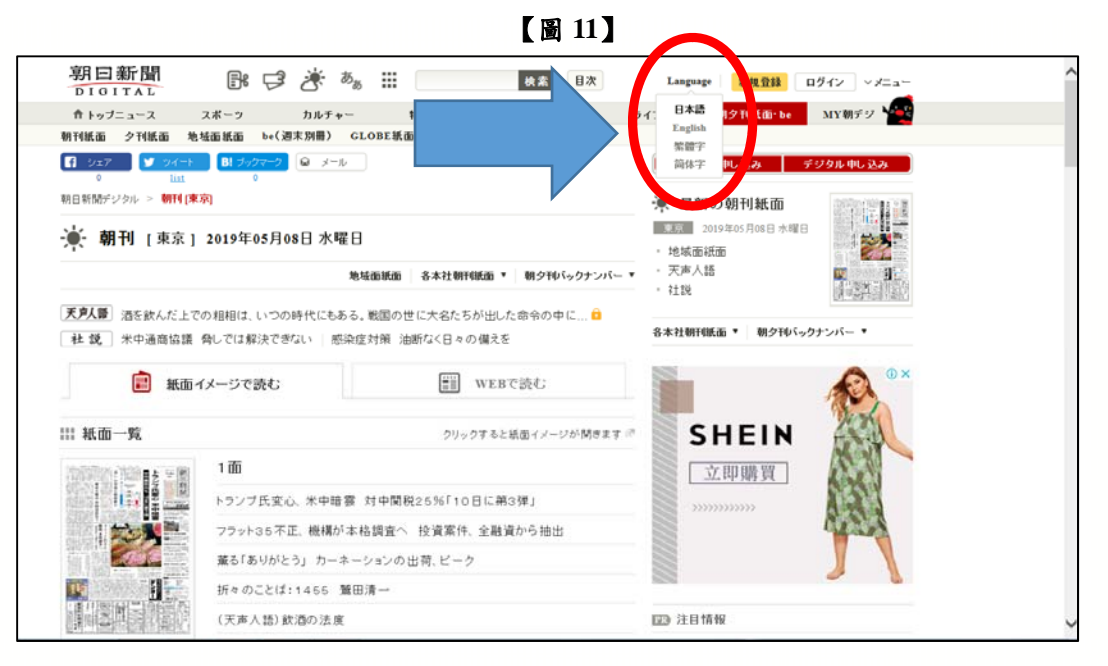

## 【圖 12:中文版】

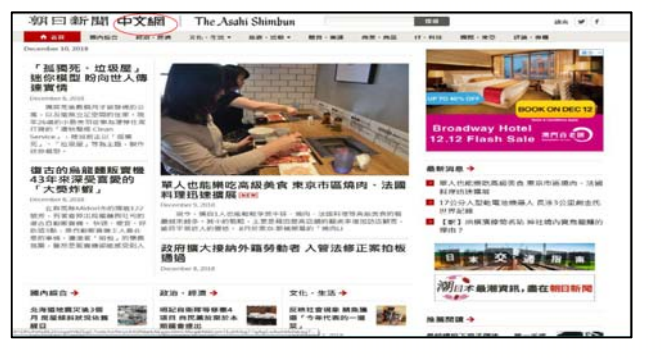

#### 【圖 13:英文版】

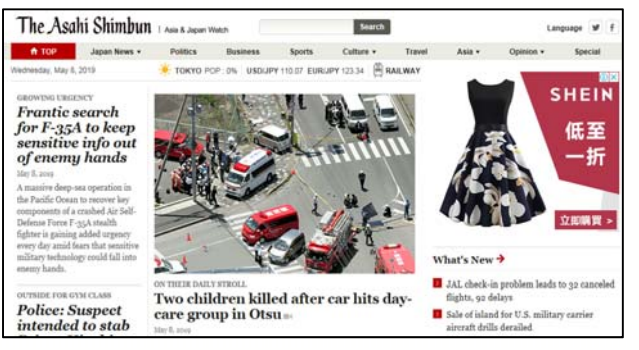

本校購置版本為同時上線最多5人,所以若不需使用朝日新聞,請記得點選「有料會員」後,選擇 logout,以利其他師生利用,如下圖 14。

|                      | 348 h 140_    |                                        |                    |            | Q | ☆ 😺 |
|----------------------|---------------|----------------------------------------|--------------------|------------|---|-----|
| 検索目次                 | Language      | お客様サポー                                 | + ~×==-            | 8 有料会員     |   |     |
| オピニオン<br>・エネルギー 地域   | ライフ<br>朝デジスペシ | 朝夕刊紙 <sup>お</sup><br>ヤル 写 <sup>総</sup> | 客様サポート<br>含ガイド     | » <b>V</b> |   |     |
| ンガ火の鳥 無際明編」          | 料配            | 信                                      | &A(よくある質問<br>録申し込み | 1)         |   |     |
| 至会 (15:23)           | 🔆 朝刊          | 山紙面 🌙 ろ                                | ログプウト              | ビギナーズ      |   |     |
| <b>こ頼まれ…</b> (14:39) | 新聞名           | 記申し込み                                  | デジタル               | 申し込み       |   |     |

【圖 14】

朝日新聞電子資源,有豐富日本新聞訊息,含影音及文字紀錄,歡迎師生多 加利用。如您有使用上的問題,可與圖書館數位與系統組張慧雯專員聯繫,電話 28819471 分機 5153。

東美大學圖書

6